The **Budget Transaction Report** will provide the control budget summary, the detail budget summary and the transaction detail for any department or project to which you have access.

Log in to Peoplesoft Financials using your normal GullNet username and password.

| <br>manoe.sansbary.caa                                                  |
|-------------------------------------------------------------------------|
| Salisbury                                                               |
| Financials<br>Salisbury University                                      |
| User Name                                                               |
| Password                                                                |
|                                                                         |
| Sign In                                                                 |
| Trouble logging in?                                                     |
| Enable Screen Reader Mode                                               |
| By logging into this account, you agree to the terms and<br>conditions. |

Link: finance.salisbury.edu

# Choose the "SU Budget" Tile

|                        | ✓ SU Homepage       |                   |
|------------------------|---------------------|-------------------|
| Privilege Access Login | Classic Home        | SU Budget         |
| SU ProCard             | SU Accounts Payable | SU General Ledger |
| SU Purchasing          | SU Receiving        | Support Services  |

## Choose the option to "Create Budget Transaction Rpt"

| SU Homepage                    |                                                                                               | SU Budget |
|--------------------------------|-----------------------------------------------------------------------------------------------|-----------|
| U Customizations               | Create Budget Transaction Rpt                                                                 |           |
| Budget Setup Instructions      | Enter any information you have and click Search. Leave fields blank for a list of all values. |           |
| Populate Budget Setup          | Find an Existing Value Add a New Value     Search Criteria                                    |           |
| Budget Setup                   | Search by: Run Control ID begins with                                                         |           |
| Budget Rollup Codes            | ☐ Case Sensitive                                                                              |           |
| Run Budget KK Load             | Search Advanced Search                                                                        |           |
| Budget Template                | Find an Existing Value Add a New Value                                                        |           |
| Load 01 Pin & Exp and Tele Exp |                                                                                               |           |
| Create Budget Load Files       | m                                                                                             |           |
| Unlock/Lock Budgets            |                                                                                               |           |
| Refresh Actuals                |                                                                                               |           |
| Create Budget Transaction Rpt  |                                                                                               |           |
| SU Departments and Projects    |                                                                                               |           |

Select Search to select the appropriate Run Control ID. If you have never created a Run Control ID, please select the ADD A NEW VALUE tab (or link) and create one called "REPORTS".

Once you either select or create a Run Control ID, the following page appears.

| SU Homepage                    | SU Budget                                                                                                    |
|--------------------------------|----------------------------------------------------------------------------------------------------|
| SU Customizations              | Create Budget Transaction Rpt                                                                                                    |
| Budget Setup Instructions      | Run Control ID adhoc Report Manager Process Monitor Run                                                                                                    |
| Populate Budget Setup          | *Business Unit Report                                                                                                    |
| Budget Setup                   | Department Information                                                                                                    |
| Budget Rollup Codes            | Budget Period 2022       C       From Date       To Date       Image: Constraint of the constraint of the c |
| Run Budget KK Load             | Dept Q Dept Q                                                                                                    |
| Budget Template                | Dept Q Dept Q                                                                                                    |
| Load 01 Pin & Exp and Tele Exp | Project Information       From Date       II                                                                                                    |
| Create Budget Load Files       | Report All Active Projects?       Can use dates to refine transactions. Not used for totals.         Project       Q       Project       Q                                                                                                    |
| Unlock/Lock Budgets            | Project Q Project Q                                                                                                    |
| Refresh Actuals                | Save Notify Update/Display                                                                                                    |
| Create Budget Transaction Rpt  |                                                                                                    |
| SU Departments and Projects    |                                                                                                    |

Enter the appropriate Business Unit (SALIS or SUFND) and the Budget Period (i.e., fiscal year) that you need. Note that if you have any projects assigned to your security, the project results will be reported since project inception.

If you would like a report of all of the departments/projects for which you have access, click on the boxes 'Report All Active Departments?' and 'Report all Active Projects?'. Otherwise, enter the Departments and Projects that are desired below these boxes.

If you are interested in pulling only transactions within a particular date range, enter from and to dates for either departments and/or projects. Keep in mind that this will not affect the control total dollar amounts. If date ranges are not entered, your report will include all fiscal year transactions for departments and all transactions since inception for projects.

| Select Run and the fo     | llowing page appears:                     |                          |                                           |                |              |            |
|---------------------------|-------------------------------------------|--------------------------|-------------------------------------------|----------------|--------------|------------|
| SU Homepage               |                                           |                          | SL                                        | J Budge        | et           |            |
| SU Customizations         | Process Scheduler Request                 |                          |                                           |                |              |            |
| Budget Setup Instructions | User ID jaoneal                           |                          | Run Control ID                            | adhoc          |              |            |
| Populate Budget Setup     | Server Name<br>Recurrence                 | ✓ F                      | Run Date 08/24/2021<br>Run Time 1:29:00PM | 31             | Reset to Cur | rent Date/ |
| Budget Setup              | Time Zone                                 |                          |                                           |                |              |            |
| Budget Rollup Codes       | Select Description Create Dept Budget Rpt | Process Name<br>SUGL0017 | Process Type<br>SQR Report                | *Type<br>Email | *Format      | Distri     |
| Run Budget KK Load        | OK Cancel                                 |                          |                                           |                |              |            |

Enter Email in the type field and a format of PDF.

Select ok and the system will return you to the prior page. The report will be emailed to you.

Below is an example of the report. Note that the department number and name has been deleted from this example.

Section 1 is the Control Budget Summary. It shows the current budget, expenses, encumbrances and remaining budget at the control budget level.

| Report ID: SUGL0017                     |                | PeopleSoft<br>BUDGET REPORT | Page No<br>Run Dat<br>Run Tim | 0. 1<br>e 07/22/2020<br>me 16:59:02 |
|-----------------------------------------|----------------|-----------------------------|-------------------------------|-------------------------------------|
| OVERALL CONTROL BUDGET STATUS FOR UNIT: | SALIS DEPT:    | LEDGER GROUP: (             | CC_DEPT BUDGET PERIOD:2021    | PEMATNIN/                           |
| 010001 Object 01 Control Budget         | \$2,122,462.00 | \$75.977.42                 | \$0.00                        | \$2.046.484.58                      |
| 020001 Object 02 Control Budget         | \$26,112.00    | \$0.00                      | \$0.00                        | \$26,112,00                         |
| 030001 Objects 03-13 Control Budget     | \$96,591.00    | \$7,303.57                  | \$0.00                        | \$89,287.43                         |
| Grand Total:                            | \$2,245,165.00 | \$83,280.99                 | \$0.00                        | \$2,161,884.01                      |

## Section 2 details the transactions that have created the control budgets by budget pool.

|                              |                                   |          | ¢               | ****** CONTROL                  | BUDGET DE         | TAILS FOR BUD             | GET PERIOD 2 | 021 FOLLOW | ****** |                          |                    |
|------------------------------|-----------------------------------|----------|-----------------|---------------------------------|-------------------|---------------------------|--------------|------------|--------|--------------------------|--------------------|
| BUSI<br><u>UNIT</u><br>SALIS | LEDGER<br><u>GROUP</u><br>CC_DEPT | DEPTID   | <u>FU</u><br>40 | <u>JND PROGRAM</u><br>010 00601 | ACCOUNT<br>010001 | ACCT DESCR<br>Object 01 C | ontrol Budge | t          |        | BUDGET<br>PERIOD<br>2021 |                    |
| TOTAL BUDO                   | GET:                              | \$2,122  | /<br>,462.(     | 00                              |                   |                           |              |            |        |                          |                    |
| POSTED                       |                                   | DOCUMENT | BUDG            |                                 |                   |                           |              |            |        |                          | BUDGET             |
| DATE                         | TRANSACTION                       | ID       | TYPE            |                                 | REFERENCE         |                           |              |            |        |                          | AMOUNT             |
| 2020-06-29                   | CB_JOURNAL                        | BU1001C  | Orig            | 2020-07-01/FY                   | 21 Initial        | l Budget                  |              |            |        |                          | <br>\$2,132,175.00 |
| 2020-07-09                   | CB_JOURNAL                        | BU1005C  | Adj             | 2020-07-09/FY                   | 21 Retiree        | es Health Red             | uction       |            |        |                          | \$-9,713.00        |
|                              |                                   |          |                 |                                 |                   |                           |              |            |        |                          |                    |

Section 3 (\*NEW\*) details the transactions that have created the detail budgets by account code (shows which account code(s) are impacted when the control budget is updated). The detail account code adjustments can be traced back to the corresponding control budget journal. Ex: above, Document ID BU1005C is the control budget adjustment that corresponds to Document ID BU1005D detail budget adjustment below at the account code level.

|                      | Ĺ                                                      | *****                                                                                 | ** EXPENSE                                                                          | BUDGET AI                                                                                               | DJUSTMENTS/DETAILS FOR BUDGET PERIOD 2021 FOLLOW ********                                                                     |                                                                                                    |
|----------------------|--------------------------------------------------------|---------------------------------------------------------------------------------------|-------------------------------------------------------------------------------------|----------------------------------------------------------------------------------------------------|----------------------------------------------------------------------------------------------------|----------------------------------------------------------------------------------------------------|
|                      |                                                        |                                                                                       |                                                                                     |                                                                                                    |                                                                                                    |                                                                                                    |
|                      |                                                        |                                                                                       |                                                                                     |                                                                                                    |                                                                                                    |                                                                                                    |
| DOCUMENT             | BUDG                                                   |                                                                                       |                                                                                     |                                                                                                    |                                                                                                    | BUDGET                                                                                                    |
| ANSACTION ID         | TYPE                                                   | FUND                                                                                  | PROGRAM                                                                             | ACCOUNT                                                                                                 | ACCT DESCR                                                                                                    | AMOUNT                                                                                                    |
|                      |                                                        |                                                                                       |                                                                                     |                                                                                                    |                                                                                                    |                                                                                                    |
| DG_JOURNAL BU1001D01 | Orig                                                   | 4010                                                                                  | 00601                                                                               | 015400                                                                                                  | Retirees Health Insurance                                                                                                    | \$135,983                                                                                                    |
| J_JOURNAL BU1005D    | Adj                                                    | 4010                                                                                  | 00601                                                                               | 015400                                                                                                  | Retirees Health Insurance                                                                                                    | \$-9,713.0                                                                                                    |
|                      | ASACTION ID<br>G_JOURNAL BU1001D01<br>_JOURNAL BU1005D | IDOCUMENT BUDG<br>NSACTION ID TYPE<br>3_JOURNAL BU1001D01 Orig<br>JOURNAL BU1005D Adj | ASACTION ID TYPE FUND<br>G_JOURNAL BU1001D01 Orig 4010<br>_JOURNAL BU1005D Adj 4010 | ASACTION ID TYPE FUND PROGRAM<br>S_JOURNAL BU1001D01 Orig 4010 00601<br>_JOURNAL BU1005D Adj 4010 00604 | ASACTION ID TYPE FUND PROGRAM ACCOUNT<br>S_JOURNAL BU1001D01 Orig 4010 00601 015400<br>_JOURNAL BU1005D Adj 4010 00602 015400 | ACCOUNT BUDG<br>ID TYPE FUND PROGRAM ACCOUNT ACCT DESCR<br>G_JOURNAL BU1001D01 Orig 4010 00601 015400 Retirees Health Insurance<br>JOURNAL BU1005D Adj 4010 00602 015400 Retirees Health Insurance |

# Section 4 shows the cash balance for the department since inception. Controlbudgeted departments without a revenue source will show a negative cash balance.

| CASH BALANCE FOR UNIT: SALIS DEPT: | AS OF: 07/23/2020                                                          |
|------------------------------------|----------------------------------------------------------------------------|
|                                    |                                                                            |
| ACCOUNT FUND PROG C                | CASH BALANCE                                                               |
| 201100 Cash 4010 00601             | \$-28,076,719.09 Cash Balances are as of the date/time this report was run |

### Section 5 shows revenue activity for the department, if applicable.

| REVENUE DETAIL SUMMARY FOR UNIT: SA | ALIS DEPT: | BUDGET PERIOD:2021 |        |
|-------------------------------------|------------|--------------------|--------|
| ACCOUNT                             | BUDGET     | REVENUE            |        |
| Grand Total:                        | \$0.00     | \$0.00             | \$0.00 |

# Section 6 shows the budget, expenses, encumbrances and remaining budget by account code.

| EXPENSE DETAIL SUMMARY FOR UNIT: SALIS | DEPT:        | BUDGET PERIOD:2021 |             |              |
|----------------------------------------|--------------|--------------------|-------------|--------------|
| ACCOUNT                                | BUDGET       | EXPENSE            | ENCUMBRANCE | REMAINING    |
| 010160 Exempt Staff-Regular            | \$851,412.00 | \$32,656.86        | \$0.00      | \$818,755.14 |
| 010170 Non Exempt Staff-Regular        | \$533,613.00 | \$20,432.60        | \$0.00      | \$513,180.40 |
| 015100 Social Security Withholding     | \$104,537.00 | \$4,061.36         | \$0.00      | \$100,475.64 |
| 015200 Health Insurance                | \$280,741.00 | \$0.00             | \$0.00      | \$280,741.00 |
| 015400 Retirees Health Insurance       | \$126,270.00 | \$24.91            | \$0.00      | \$126,245.09 |
| 016200 Employees' Pension System       | \$189,899.00 | \$7,661.29         | \$0.00      | \$182,237.71 |
| 016830 TIAA/CREF Retirement            | \$35,990.00  | \$0.00             | \$0.00      | \$35,990.00  |
| 017400 Unemployment Insurance          | \$0.00       | \$ -138.91         | \$0.00      | \$138.91     |
| 018100 Tuition Waivers                 | \$0.00       | \$11,279.31        | \$0.00      | \$-11,279.31 |
| 021002 Student Help                    | \$11,380.00  | \$0.00             | \$0.00      | \$11,380.00  |
| 021300 Social Security Withholding     | \$1,532.00   | \$0.00             | \$0.00      | \$1,532.00   |
| 022012 Contractual Payments - Staff    | \$13,200.00  | \$0.00             | \$0.00      | \$13,200.00  |
| 030100 Postage                         | \$6,200.00   | \$0.00             | \$0.00      | \$6,200.00   |
| 030200 Telephone Charges & Services    | \$6,491.00   | \$1,564.26         | \$0.00      | \$4,926.74   |
| 030600 Cell Phone Charges              | \$1,000.00   | \$103.17           | \$0.00      | \$896.83     |
| 040100 In-State Travel                 | \$800.00     | \$0.00             | \$0.00      | \$800.00     |
| 040400 Out-of-State Travel:Conf,Sem    | \$1,500.00   | \$0.00             | \$0.00      | \$1,500.00   |
| 080100 Advertising                     | \$300.00     | \$0.00             | \$0.00      | \$300.00     |
| 080400 Printing/Reproduction           | \$10,000.00  | \$0.00             | \$0.00      | \$10,000.00  |
| 080900 Equipment Repair/Maint          | \$200.00     | \$0.00             | \$0.00      | \$200.00     |
| 082600 Freight and Delivery            | \$4,800.00   | \$6.22             | \$0.00      | \$4,793.78   |
| 083200 Registrations-Conf & Seminars   | \$700.00     | \$0.00             | \$0.00      | \$700.00     |
| 089315 Admin Software & Licenses       | \$800.00     | \$0.00             | \$0.00      | \$800.00     |
| 089320 Admin Databases                 | \$21,900.00  | \$5,700.00         | \$0.00      | \$16,200.00  |
| 089800 IT-Other Contractual Services   | \$400.00     | \$0.00             | \$0.00      | \$400.00     |
| 089965 Other-Services                  | \$1,700.00   | \$33.09            | \$0.00      | \$1,666.91   |
| 090200 Office Supplies                 | \$8,000.00   | \$0.00             | \$0.00      | \$8,000.00   |
| 099120 Administrative IT Supplies      | \$800.00     | \$0.00             | \$0.00      | \$800.00     |
| 099905 Department Transfers            | \$300.00     | \$0.00             | \$0.00      | \$300.00     |
| 099935 Other Supplies-Non Resale       | \$1,000.00   | \$0.00             | \$0.00      | \$1,000.00   |
| 111500 Office Equipment                | \$1,500.00   | \$0.00             | \$0.00      | \$1,500.00   |
|                                        |              |                    |             |              |

Section 7 shows the transaction details for expenses and revenues (if applicable) in account code order.

|                                     |                                            |            |                          |                         |                                | PeopleSoft                       |                |                                 |               |                       |
|-------------------------------------|--------------------------------------------|------------|--------------------------|-------------------------|--------------------------------|----------------------------------|----------------|---------------------------------|---------------|-----------------------|
| Report ID:                          | SUGL0                                      | 017        |                          |                         |                                | BUDGET REPORT                    |                |                                 | Page No. 8    |                       |
|                                     |                                            |            |                          |                         |                                |                                  |                |                                 | Run Date 07/2 | 3/2020                |
|                                     |                                            |            |                          |                         |                                |                                  |                |                                 | Run Time 10:5 | 7:57                  |
| BUSI<br>UNIT<br>SALIS<br>TOTAL EXPI | LEDGER<br><u>GROUP</u><br>CC_DTL<br>ENSES: | DEPTID     | FUND<br>4010<br>\$103.17 | <u>program</u><br>00601 | ACCOUNT<br>030600<br>TOTAL ENG | ACCT DESCR<br>Cell Phone Charges | \$0.00         | BUDGET<br><u>PERIOD</u><br>2021 |               |                       |
| 101102 2011                         |                                            |            | <i></i>                  |                         | 101111 1110                    |                                  | <b>\$</b> 0100 |                                 |               |                       |
| BUDGET                              |                                            | DOCUMENT   |                          |                         |                                |                                  |                |                                 | ENCUMBERED    | EXPENSE               |
| DATE                                | TRANSACTION                                | ID         | LINE                     |                         | REFERENCE                      |                                  |                |                                 | AMOUNT        | AMOUNT                |
| 2020-07-22                          | GL_JOURNAL                                 | 0000GA1006 | 43                       | 07/22/2020/Cel          | llphone Chr                    | gs-Jul/CELL PHONE CHARG          | ES - JUL/      |                                 | \$0.00        | \$103.17              |
| BUSI                                | LEDGER                                     |            |                          |                         |                                |                                  |                | BUDGET                          |               |                       |
| UNIT                                | GROUP                                      | DEPTID     | FUND                     | PROGRAM                 | ACCOUNT                        | ACCT DESCR                       |                | PERIOD                          |               |                       |
| SALIS                               | CC_DTL                                     |            | 4010                     | 00601                   | 082600                         | Freight and Delivery             |                | 2021                            |               |                       |
| TOTAL EXPI                          | ENSES :                                    |            | \$6.22                   |                         | TOTAL ENC                      | UMBRANCES :                      | \$0.00         |                                 |               |                       |
| BUDGET                              |                                            | DOCUMENT   |                          |                         |                                |                                  |                |                                 | ENCUMBERED    | EXPENSE               |
| DATE                                | TRANSACTION                                | ID         | LINE                     |                         | REFERENCE                      |                                  |                |                                 | AMOUNT        | AMOUNT                |
| 2020-07-08                          | AP VOUCHER                                 | 02100125   |                          | INTER DADORT            | GEDUT OR /VE                   | 5818270-07/04/20                 |                |                                 | <u> </u>      | <b>A</b> C <b>D</b> D |